# 

# Utiliser **PANOPTO**

Procédure pour les enseignants

Juillet 2020

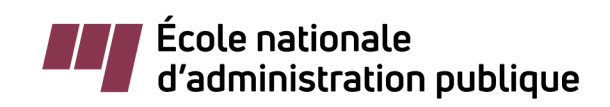

Document produit par : Le Bureau des technologies éducatives Direction de l'enseignement et de la recherche École nationale d'administration publique, 2020

Dernière mise à jour : 23 juillet 2020

# > Table des matières

| > | Créer un enregistrement vidéo avec Panopto                                                           | 1  |
|---|----------------------------------------------------------------------------------------------------|----|
| > | Enregistrer une vidéo asynchrone avec ZOOM et l'afficher sous le bloc                                | _  |
|   | Panopto dans Athenap (visible aux étudiants)                                                         | 5  |
| > | Modifier un enregistrement vidéo                                                                     | 8  |
| > | Partager un enregistrement Panopto                                                                   | 14 |
| > | Insérer un enregistrement Panopto dans Athenap                                                       | 16 |
| > | Permettre aux étudiants d'enregistrer une vidéo et la rendre disponible<br>dans un forum sur Athenap | 19 |

### > Créer un enregistrement vidéo avec Panopto

# Étape 1

> Se connecter à Athenap et sélectionner la page de votre cours.

| 💱 ΛΤΗΕΝΛΡ |                      |      |                      |                                                             | Rechercher un cours | Q |
|-----------|----------------------|------|----------------------|-------------------------------------------------------------|---------------------|---|
| Aide      | Giter ses sources    | VACS | Dictionnaire de l'AP | Recherche/veille                                            |                     |   |
|           |                      |      |                      | Connexion                                                   |                     |   |
|           | Nom de l'utilisateur |      |                      |                                                             |                     |   |
|           | Mot de passe         |      |                      |                                                             |                     |   |
|           | Connesion            |      |                      |                                                             |                     |   |
|           |                      |      | Ve                   | us avez oublié votre nom d'utilisateur et/ou mot de passe ? |                     |   |
|           |                      |      |                      | Votre navigateur doit supporter les témoins (cookies) 🛞     |                     |   |

> Appuyer sur « **Course Settings** » dans le bloc Panopto sur la gauche de la page.

| ■ Panopto                                 | - < | Module 7                                                                                   |
|-------------------------------------------|-----|--------------------------------------------------------------------------------------------|
| Live Sessions                             |     | Accès restreint Non disponible à moins que : L'activité Répondez à cette question pour acc |
| Completed Recordings<br>DEMO_PANOPTO_ALEX |     | soit marquee comme achevee                                                                 |
| Vidéo téléversée                          |     |                                                                                            |
| Rencontre virtuelle de cours siglé        |     | Module 8                                                                                   |
| Links                                     |     |                                                                                            |
| Download Recorder(Windows   Mac)          |     | Accès restreint Non disponible à moins que : L'activité Répondez à cette question pour acc |
|                                           |     | soit marquée comme achevée                                                                 |

> Fermer la fenêtre des paramètres.

| DEMO                                                                | DEMO_PANOPTO_ALEX                                                               |                                                                                  |  |  |  |  |  |
|---------------------------------------------------------------------|---------------------------------------------------------------------------------|----------------------------------------------------------------------------------|--|--|--|--|--|
| Aperçu                                                              |                                                                                 |                                                                                  |  |  |  |  |  |
| Partager Denvoyer un courriel quand de nouvelles vidéos sont prêtes |                                                                                 |                                                                                  |  |  |  |  |  |
| Paramètres                                                          | Paramètres Désactiver les commentaires pour toutes les sessions dans ce dossier |                                                                                  |  |  |  |  |  |
| Commander                                                           |                                                                                 |                                                                                  |  |  |  |  |  |
| Gérer                                                               | Téléchargements                                                                 |                                                                                  |  |  |  |  |  |
|                                                                     | Téléchargement<br>activé                                                        | Utiliser la valeur par défaut du site (Admins, videographers $\imath \checkmark$ |  |  |  |  |  |

> Appuyer sur le bouton « Créer » et sélectionner l'option « Enregistrer une nouvelle session ».

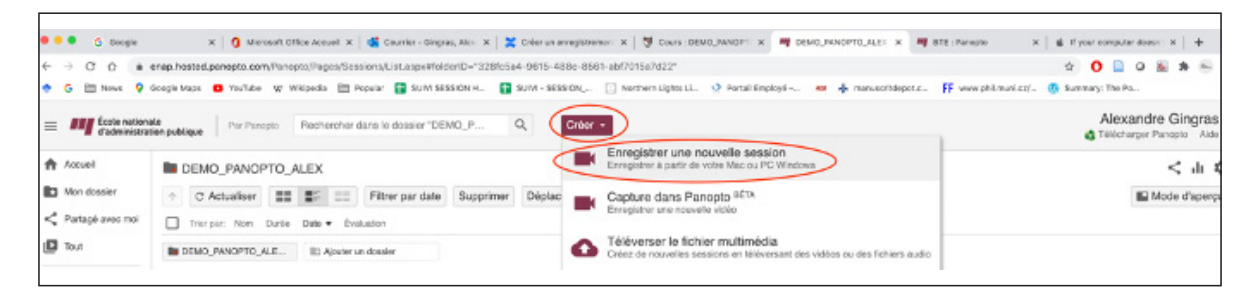

 Ouvrir l'enregistreur Panopto ou télécharger et installer le logiciel sur votre ordinateur (Windows ou Mac).

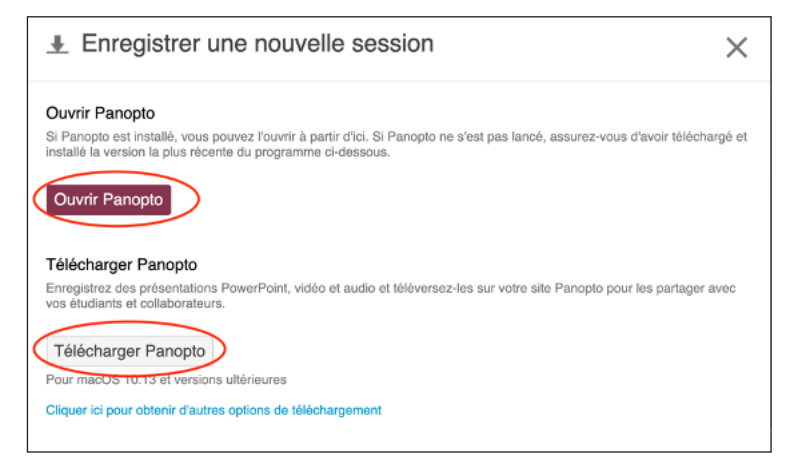

| Procédure détaillée pour les enregistrements sur Panopto |

- UNE FOIS DANS PANOPTO -
- 1. Vérifier que l'on est dans le dossier correspondant au sigle du cours Athenap (Moodle).
- 2. Donner un nom à l'enregistrement.
- 3. À Vidéo, sélectionner la caméra utilisée pour capter l'enregistrement.
- 4. À Audio, sélectionner le microphone utilisé pour capter l'enregistrement.
- 5. À Qualité, sélectionner le niveau de qualité. Habituellement, le niveau de qualité « Haute » suffit.
- 6. Cocher Saisie de l'audio de l'ordinateur si on veut capter tout son de l'ordinateur (musique, YouTube, etc.).
- 7. Cocher Effectuer une saisie dans PowerPoint si on veut présenter un PowerPoint.
- 8. Cocher Effectuer la saisie de l'écran principal si on veut capter tout ce qui se passe à l'écran de l'ordinateur (images, PDF, Word, logiciels, YouTube, navigation sur internet, etc.).
- 9. Vérifier que l'indicateur lumineux du volume oscille bien lorsque l'on parle (sans tomber dans le rouge). Ajuster le volume de l'enregistrement au besoin.
- 10. Pour enregistrer, cliquer sur le bouton **Enregistrer** (une fois cliqué, le bouton **Enregistrer** devient le bouton **Arrêter**).

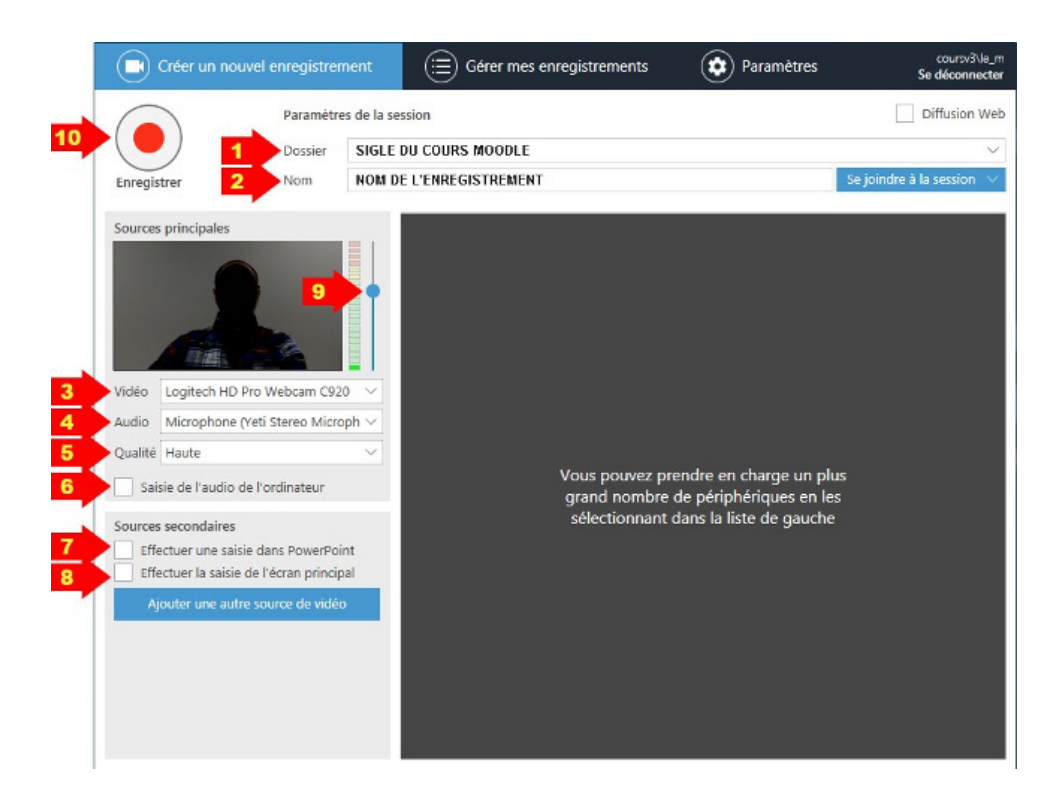

#### - L'ENREGISTREMENT EST PRÊT À ÊTRE LANCÉ -

Cliquer sur le bouton **Enregistrer** puis s'assurer que l'enregistrement est débuté avant de minimiser la fenêtre Panopto. Procéder à l'enregistrement sans se soucier de Panopto.

- 1. À tout moment durant l'enregistrement, cliquer sur le bouton **Pause** pour faire une pause. Pour reprendre l'enregistrement, cliquer sur le bouton **Pause** à nouveau.
- 2. Pour arrêter l'enregistrement, cliquer sur le bouton Arrêter.

#### Une fenêtre Enregistrement terminé apparaît.

- 3. Cliquer sur le bouton Terminé pour sauvegarder l'enregistrement sur le serveur Panopto.
- 4. Ne pas oublier de se déconnecter en cliquant sur Se déconnecter.

| Dossie                                                                                 |                                                 |                 |  |
|----------------------------------------------------------------------------------------|-------------------------------------------------|-----------------|--|
| Arrêter Pause Nom                                                                      | Enregistrement term                             | iné             |  |
| Sources principales                                                                    |                                                 |                 |  |
|                                                                                        | NOM DE L'ENREGISTREMENT                         |                 |  |
| Vidéo Logitech HD Pro Webcam                                                           | Trouvé dans le dossier<br>SIGLE DU COURS MOODLE |                 |  |
| Qualité Haute                                                                          | Entrez une description (facultatif)             | )               |  |
| Saisie de l'audio de l'ordinateu                                                       |                                                 | un p<br>s en la |  |
| Sources secondaires Effectuer une saisie dans Power Effectuer la saisie de l'écran pri |                                                 | 3               |  |
| Ajouter une autre source de v                                                          |                                                 |                 |  |
|                                                                                        | lupprimer et enregistrer de nouv                | rminé           |  |

Source

Confluences UQAM https://wiki.uqam.ca/display/SAVPAN/Enseignants+%3A+Documentation+et+soutien

> Enregistrer une vidéo asynchrone avec ZOOM et l'afficher sous le bloc Panopto dans Athenap (visible aux étudiants)

> Se connecter sur Athenap et aller sur votre page de cours.

| Ŷ    |                                                               | ۱P   |                      |                                                         | Rechercher un cours Q |
|------|---------------------------------------------------------------|------|----------------------|---------------------------------------------------------|-----------------------|
| Aide | Giter ses sources                                             | VACS | Dictionnaire de l'AP | Recherche/veille                                        |                       |
|      |                                                               |      |                      | Connexion                                               |                       |
|      | Nom de l'utilisateur                                          |      |                      |                                                         |                       |
|      |                                                               |      | Mot de passe         |                                                         |                       |
|      |                                                               |      |                      | Se souvenir du nom d'utilisateur     Connexion          |                       |
|      | Vous avez oublié votre nom d'utilisateur et/ou mot de passe ? |      |                      |                                                         |                       |
|      |                                                               |      |                      | Votre navigateur doit supporter les témoins (cookies) 🛞 |                       |

> Cliquer sur « Rencontres Zoom du cours ».

| Plan de cours |  |
|---------------|--|
|               |  |
|               |  |
|               |  |
| Annonces      |  |

> Créer une rencontre.

| Rencontres Zoom du cours                                                      |       |
|-------------------------------------------------------------------------------|-------|
| ZOOM<br>Your current Time Zone is (GMT-05:00) Central Time (US and Canada). 🖉 |       |
| All My Zoom Meetings/Recordings Schedule a New Meeting                        | I     |
| Upcoming Meetings Personal Meeting Room Cloud Recordings                      | ide 🖪 |

> Entrer dans la rencontre.

|                    |                                | and the second second second second second second second second second second second second second second second | oromite           | · · · · · · · · · · · · · · · · · · · |
|--------------------|--------------------------------|----------------------------------------------------------------------------------------------------|-------------------|---------------------------------------|
| Upcoming Meetings  | Previous Meetings              | Personal Meeting Room                                                                                            | Cloud Recordings  | Aide B                                |
| Show my course mee | tings only                     |                                                                                                    |                   |                                       |
| Start Time         | Topic                          |                                                                                                    | Meeting ID        |                                       |
|                    |                                |                                                                                                    |                   |                                       |
| Recurring          | DEMO_PANOP<br>Host Nathaniel I | TO_ALEX<br>Montreuil                                                                                             | 949 3450 708<br>9 | Join                                  |

À noter que si vous utilisez votre salle de réunion personnelle (Personal Meeting Room) pour enregistrer une rencontre, cette vidéo ne se retrouvera pas automatiquement dans le bloc Panopto, il faudra faire une demande au BTE pour y avoir accès. > Ouvrir Zoom et enregistrer votre rencontre. N'oubliez pas de « Partager l'écran » si vous souhaitez utiliser un document, tel qu'un document PowerPoint, Word ou PDF.

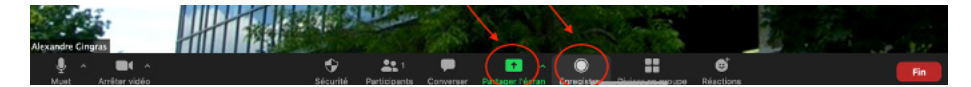

> Vérifier que votre enregistrement a bien démarré (en haut à droite) et mettre fin à celui-ci au moment souhaité en cliquant sur le carré « Stop ». Ensuite, cliquer sur « Arrêter l'enregistrement » et mettre fin à la réunion.

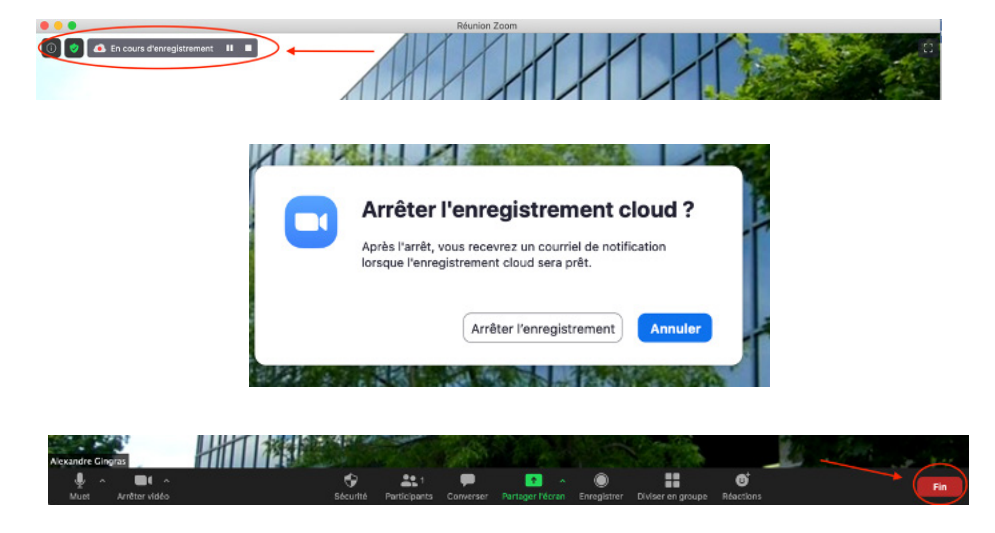

- > Lorsque le traitement de la vidéo est terminé, vous recevrez un courriel mentionnant que votre vidéo est désormais disponible sous le bloc Panopto sur Athenap. À noter qu'il y a un délai de +/- 30 minutes pour le traitement de votre vidéo en fonction de sa durée.
- > Retourner ensuite sur la page Athenap de votre cours. La vidéo enregistrée se retrouvera dans le bloc Panopto, sous « Completed recordings » dans la partie gauche de votre page. La vidéo en question aura le nom que vous aviez donné à la rencontre lors de la programmation sur Zoom. Pour visualiser votre vidéo, cliquer sur son nom dans le bloc Panopto.

| ■ Panopto                                                                                                    |                                                                                                    |
|----------------------------------------------------------------------------------------------------|----------------------------------------------------------------------------------------------------|
| Live Sessions<br>No Live Sessions<br>Completed Recordings<br>Rencontre Virtuelle du 22 juillet<br>Test enregistrement 1<br>Links<br>Course Settings | Module 11  Accès restreint Non disponible à moins que : L'activité (Activité manquante) soit marquée comme achevée |
| Download Recorder(Windows   Mac)                                                                                                    | Module 12                                                                                                    |

\*\*\* Rappel : si vous avez enregistré votre vidéo à partir de votre salle de réunion personnelle (Personal Meeting Room), votre vidéo ne se trouvera pas sous « Completed recordings ». Pour y accéder, il faudra faire une demande au BTE.

> Dans le Panopto Viewer, cliquer sur le bouton « Jouer » pour visionner la vidéo.

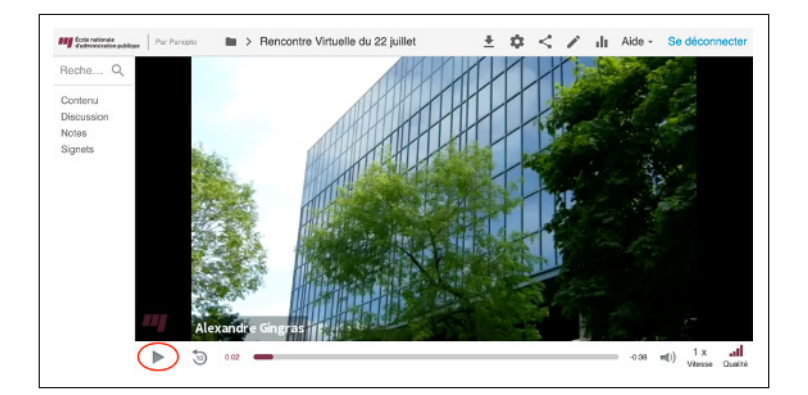

> Pour changer le titre de la vidéo, cliquer sur « Paramètres » (icône engrenage) dans la barre d'outils au haut de la page.

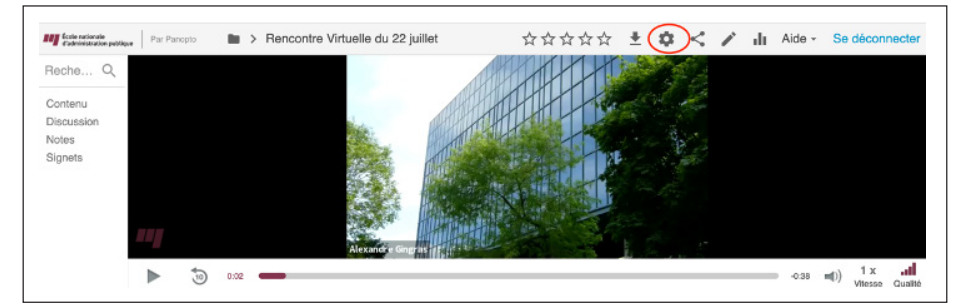

> Sous l'onglet « Aperçu », cliquer sur « Modifier » à droite du nom de la vidéo.

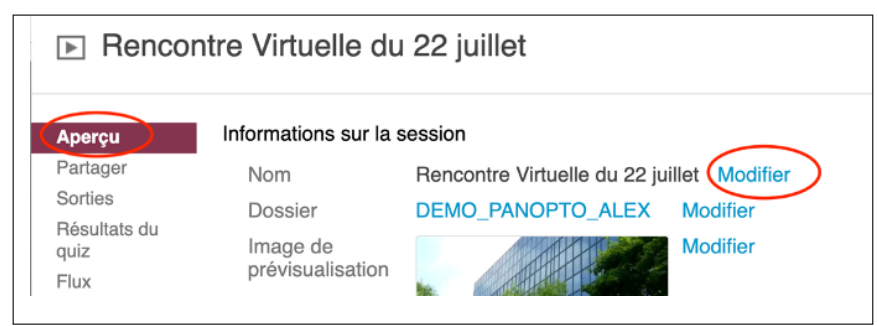

> Entrer le nouveau nom et cliquer sur « Enregistrer ».

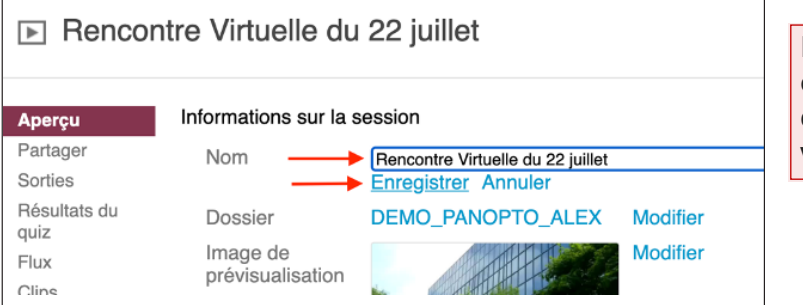

Pour modifier votre vidéo, c'est-à-dire la couper au début, au milieu ou à la fin, voir la procédure suivante.

- > Modifier un enregistrement vidéo
- COUPER LE DÉBUT, LE MILIEU ET LA FIN D'UN ENREGISTREMENT VIDÉO -

> Se connecter à Athenap et sélectionner la page de votre cours.

| Aide                 | Citer ses sources | VACS | Dictionnaire de l'AP | Recherche/veille                 | <br> |
|----------------------|-------------------|------|----------------------|----------------------------------|------|
|                      |                   |      |                      |                                  |      |
|                      |                   |      |                      | Connexion                        |      |
| Nom de l'utilisateur |                   |      |                      |                                  |      |
|                      |                   |      |                      |                                  |      |
|                      |                   |      | Mot de passe         |                                  |      |
|                      |                   |      |                      | Se souvenir du nom d'utilisateur |      |
|                      |                   |      |                      | Connexion                        |      |
|                      |                   |      |                      |                                  |      |

> Sur la gauche de la page, dans le bloc Panopto, sous la section « Completed Recordings », sélectionner la vidéo que vous voulez modifier en cliquant dessus (Webinaire Athenap, par exemple). Si vous ne voyez pas votre vidéo, cliquer sur « Course Settings » sous la section Links.

| ≡ Panopto                                                       | Module 12       |                                                                                         |
|-----------------------------------------------------------------|-----------------|-----------------------------------------------------------------------------------------|
| Live Sessions                                                   | Accès restreint | Non disponible à moins que : L'activité (Activité manquante) soit marquée comme achevée |
| No Live Sessions<br>Completed Recordings                        |                 |                                                                                         |
| Webinaire Athenap<br>Rencontre Virtuelle du 22 juillet<br>Links | Module 13       |                                                                                         |
| Download Recorder(Windows   Mac)                                | Accès restreint | Non disponible à moins que : L'activité (Activité manquante) soit marquée comme achevée |
|                                                                 |                 |                                                                                         |

> Une fois dans le Panopto Viewer, cliquer sur « Modifier » (l'icône stylo, en haut à droite) pour modifier la vidéo.

| Par Paragate                            | DEMO_PANOPTO_ALEX > Webinare Athenap | ☆☆☆☆ 素 🕏 🗲 🖉 👍 Adda - Be deconnectar                        |
|-----------------------------------------|--------------------------------------|-------------------------------------------------------------|
| Pectre_Q<br>Biosaion<br>Netes<br>Signet | ) 22 •                               | Figurerererer<br>Figurerererererererererererererererererere |
|                                         |                                      |                                                             |

> Une fenêtre s'ouvre avec la ligne du temps de l'enregistrement.

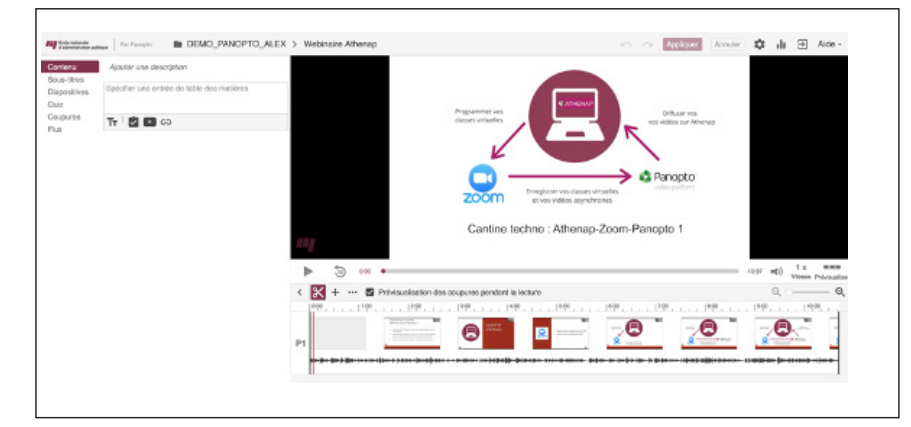

> Agrandir la ligne du temps de l'enregistrement pour travailler avec plus de précision.

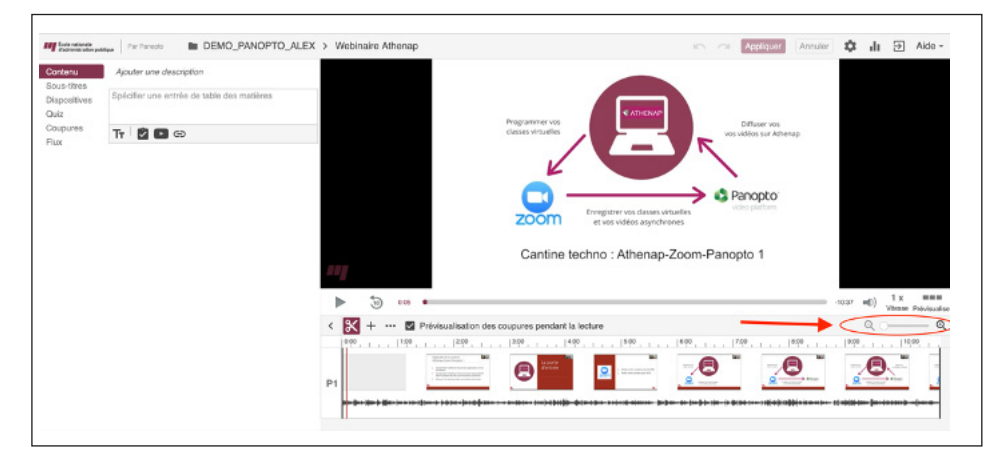

- DÉCOUPER LE DÉBUT D'UN ENREGISTREMENT PANOPTO -
- > Placer le curseur à l'endroit où l'on veut que l'enregistrement débute.
- > Avec la souris, cliquer à un endroit de la ligne du temps pour placer le curseur.
  - OU
- > Avec la barre d'espacement du clavier, arrêter le curseur à l'endroit désiré pendant la lecture.

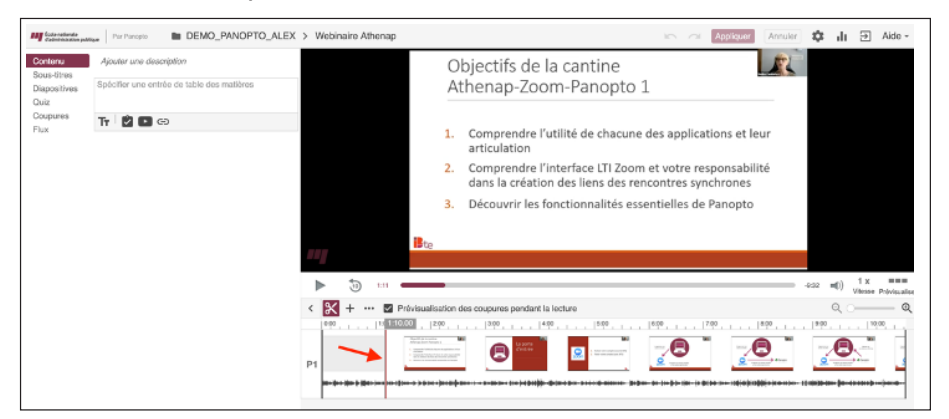

> Cliquer sur la ligne noire verticale, maintenir la souris enfoncée et la tirer vers la droite pour la faire correspondre avec la ligne rouge. On vient ainsi masquer une partie du début de l'enregistrement.

| < | * + … 🗹 | Prévisualisation des co                                                                                                    | oupures pendant la lectu | ure  |       |          | Q ()      |       |
|---|---------|----------------------------------------------------------------------------------------------------|--------------------------|------|-------|----------|-----------|-------|
|   | 1100 .  | 1  200                                                                                                    | 3.00                     | 5.90 | 15:00 | 1   8.00 | 19300 - 1 | 10:00 |
|   |         | Series Strategies   Internet                                                                                                    | A 1000                   | -    | - 6   |          | - A -     | 1 7   |
|   | -       | All and a second second |                          |      |       |          |           |       |
|   |         |                                                                                                    |                          |      |       |          | -         |       |

> Pour que les modifications soient effectives, cliquer sur Appliquer et attendre que le traitement soit terminé. La lecture de l'enregistrement ignore alors la partie masquée de la ligne du temps.

| ing finite nationale<br>Calministration public | W Par Parceto DEMO_PANOPTO_ALEX                                       | > Webinaire Athenap | Enregistré à 10:28 🗠 🖉 (Appiquer) Annuler 🌣                    | ılı |
|------------------------------------------------|-----------------------------------------------------------------------|---------------------|----------------------------------------------------------------|-----|
| Contenu<br>Sous-titres<br>Diapositives<br>Quiz | Alouter une description<br>Spécifier une entrée de table des matières |                     | Objectifs de la cantine <b>Litt</b><br>Athenap-Zoom-Panopto 1  |     |
| Coupures<br>Flux                               | Тт 🖄 🗈 сэ                                                             |                     | 4 . Comprondro Vistilitá do aborrino dos analianticos et la ve |     |

> Un message affichera que votre vidéo est en traitement.

Windowskie Andrew Der Persone DEMO\_PANOPTO\_ALEX > Webinaire Athenap 会会会会 マ A Adv - Se deconnector La session set en cours de traitement. Cette page se rafraichtin quant la session set an préte. Voir les autres sessions dans DEMO\_PANOPTO\_ALEX

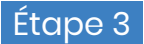

- DÉCOUPER LE MILIEU D'UN ENREGISTREMENT PANOPTO -
- > Repérer de façon approximative la partie à découper grâce à la ligne du temps. On peut aussi atteindre la partie à découper en arrêtant la lecture là où l'on veut découper.

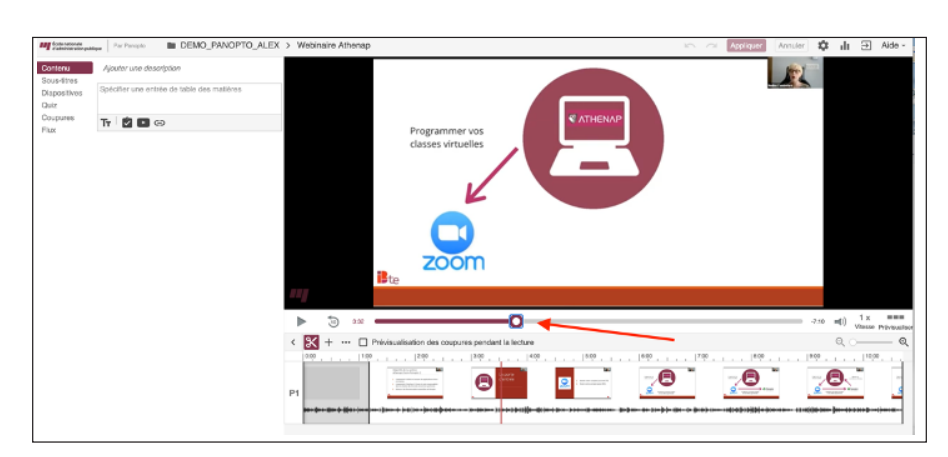

> Cliquer et maintenir la souris enfoncée dans la ligne du temps puis tirer vers la gauche ou vers la droite. Ceci crée une bande grise transparente.

| ▲     | ) 132                                                 | -7:10 | ) 1 x<br>Vitesse | Prévisualise |
|-------|-------------------------------------------------------|-------|------------------|--------------|
| < 🔀 + | •••  Prévisualisation des coupures pendant la lecture | C     | ι o—             | Q            |
| P1    |                                                       | 9:00  |                  |              |

- > On peut à tout moment ajuster cette bande grise en tirant vers la gauche ou vers la droite les lignes verticales qui délimitent cette bande. On vient ainsi masquer une partie du milieu de l'enregistrement.
- > Pour que les modifications soient effectives, cliquer sur Appliquer et attendre que le traitement soit terminé. La lecture de l'enregistrement ignore alors la partie masquée de la ligne du temps.

| M fizza nationale<br>distriction public        | ee DEMO_PANOPTO_ALEX                                                  | > Webinaire Athenap |                                      | n a Appliqu | er Annuler | ¢ - | հ Э | Aide - |
|------------------------------------------------|-----------------------------------------------------------------------|---------------------|--------------------------------------|-------------|------------|-----|-----|--------|
| Contenu<br>Sous-titres<br>Diapositives<br>Quiz | Ajouter une description<br>Spécifier une entrée de table des matières |                     |                                      | /           | R          |     |     |        |
| Coupures<br>Flux                               | Tr 🖄 🖬 😆                                                              |                     | Programmer vos<br>classes virtuelles |             |            |     |     |        |
|                                                |                                                                       |                     |                                      |             |            |     |     | -      |

> Un message affichera que votre vidéo est en traitement.

| DEMO_PANOPTO_ALEX > Webinaire Athenap                                                            | *** | ۵ | < | / | di - | Aide - | Se déconnecter |
|--------------------------------------------------------------------------------------------------|-----|---|---|---|------|--------|----------------|
| La session est en cours de traitement.<br>Cette page se rafraichtra quand la session sera préte. |     |   |   |   |      |        |                |
| Voir les autres sessions dans DEMO_PANOPTO_ALEX                                                  |     |   |   |   |      |        |                |

#### - DÉCOUPER LA FIN D'UN ENREGISTREMENT PANOPTO -

> Pour découper une partie à la fin de l'enregistrement, cliquer pour aller à la fin de l'enregistrement.

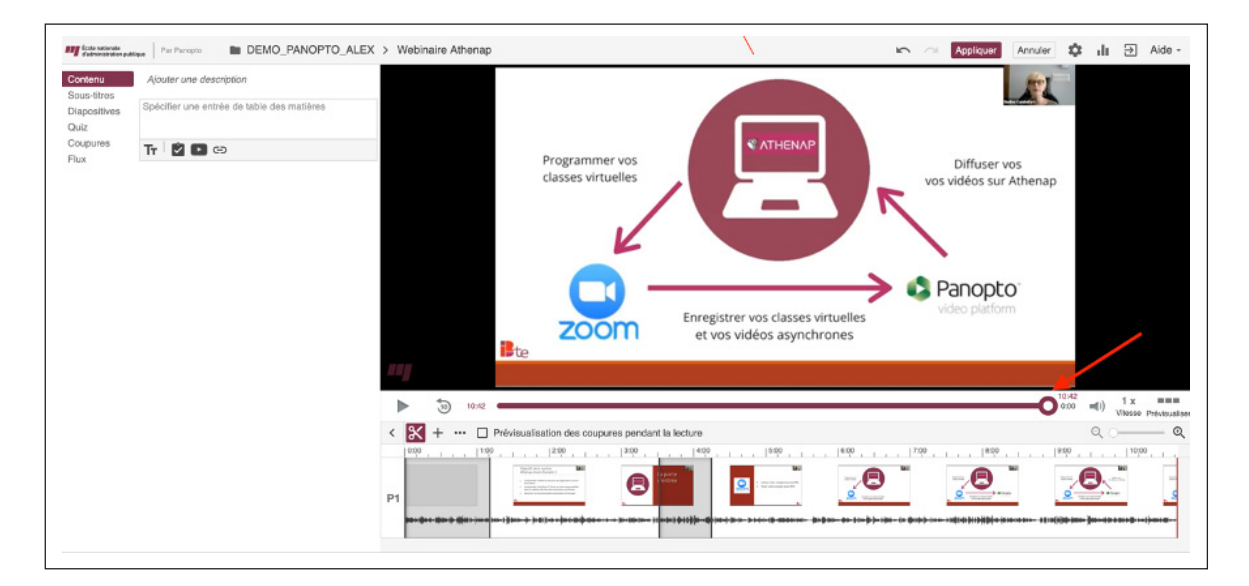

- > Placer le curseur à l'endroit où l'on veut que l'enregistrement termine.
- > Avec la souris, cliquer à un endroit de la ligne du temps pour placer le curseur.
  - OU
- > Avec la barre d'espacement du clavier, arrêter le curseur à l'endroit désiré pendant la lecture.

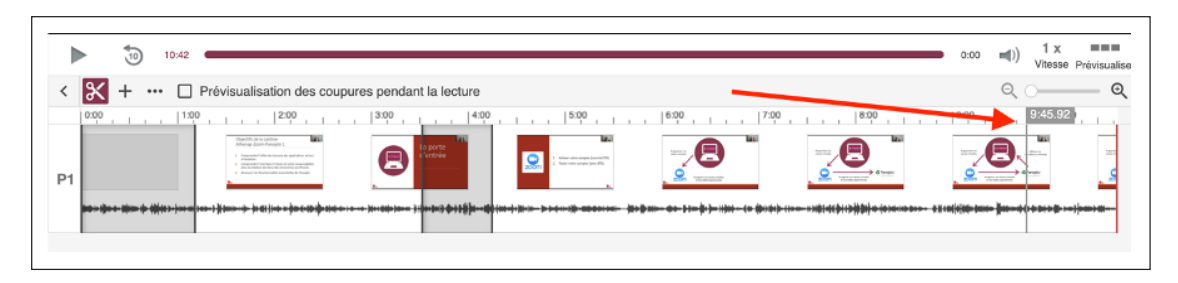

Cliquer sur la ligne noire verticale et maintenir la souris enfoncée puis tirer vers la gauche pour la faire correspondre avec la ligne rouge. On vient ainsi masquer une partie de la fin de l'enregistrement.

|     | 947                                                     | -0:55 ■()) 1 x<br>Vitess | Prévisualiser |
|-----|---------------------------------------------------------|--------------------------|---------------|
| < 🗙 | + ···  Prévisualisation des coupures pendant la lecture | Q. 0—                    | Q             |
| P1  |                                                         |                          |               |

> Pour que les modifications soient effectives, cliquer sur Appliquer et attendre que le traitement soit terminé. La lecture de l'enregistrement ignore alors la partie masquée de la ligne du temps.

| Cale solicate de Cale solicate de Cale Solicate de Cale S | > Webinaire Athenap                 |           | 🗠 🔨 🗛 Applquer) Annuler 🌣 🔥 🔂 Aide -   |
|----------------------------------------------------------------------------------------------------|-------------------------------------|-----------|----------------------------------------|
| Contenue         Ajouter une description           Sous-titres         Diapositives           Diapositives         Spécifier une entrée de table des matières           Ouiz         Coupures           Flux         Tr         © 50                                                                                                    | Programmer vo<br>classes virtuelle: | C ATHENAP | Diffuser vos<br>vos vidéos sur Athenap |

> Un message affichera que votre vidéo est en traitement.

Source

Confluences UQAM : https://wiki.uqam.ca/display/SAVPAN/Enseignants+%3A+Documentation+et+soutien

#### > Partager un enregistrement Panopto

#### Étape 1

> Se connecter à Athenap et sélectionner la page de votre cours.

| Ŷ    | <b>ATHEN</b>     | ٨P   |                      |                                                                                                    | Rechercher un cours | Q |
|------|------------------|------|----------------------|----------------------------------------------------------------------------------------------------|---------------------|---|
| Aide | Gter ses sources | VACS | Dictionnaire de l'AP | Recherche/veille                                                                                                    |                     |   |
|      |                  |      |                      | Connexion                                                                                                    |                     |   |
|      |                  |      | Nom de l'utilisateur |                                                                                                    |                     |   |
|      |                  |      | wot de passe         | Se souvenir du nom d'utilisateur     Connexion                                                                          |                     |   |
|      |                  |      | W                    | ous avez oublié votre nom d'utilisateur et/ou mot de passe ?<br>Votre navigateur doit supporter les témoins (cookies) ① |                     |   |

Repérer le bloc Panopto, dans la partie de gauche de votre page Athenap, sous Administration.

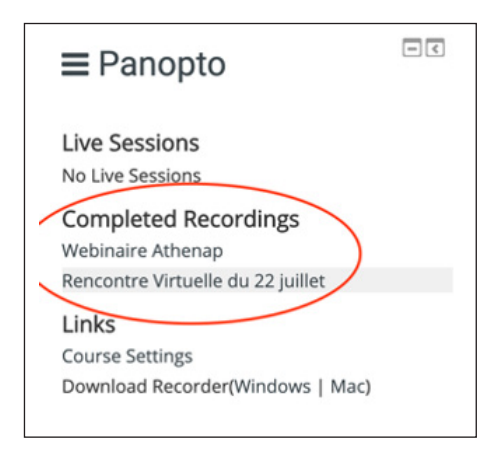

À noter que par défaut, les enregistrements vidéo sous « Completed Recordings » dans le bloc Panopto sont visibles aux étudiants inscrits à votre cours. Donc, vous n'avez pas à partager ces enregistrements avec ceux-ci. Cependant, si vous voulez partager vos enregistrements à des personnes autres que vos étudiants, vous pouvez donner accès à vos vidéos de plusieurs façons.

#### Étape 2

- > Sélectionner l'enregistrement vidéo
- > Sur la gauche de la page, dans le bloc Panopto, sous la section « Completed Recordings », sélectionner la vidéo que vous voulez partager en cliquant dessus (Webinaire Athenap, par exemple). Si vous ne voyez pas votre vidéo, cliquer sur « Course Settings » sous la section Links, (fermer la fenêtre des paramètres et sélectionner l'enregistrement en question.)

| ≡ Panopto □C                                                    | Module 12       |                                                                                         |
|-----------------------------------------------------------------|-----------------|-----------------------------------------------------------------------------------------|
| Live Sessions                                                   | Accès restreint | Non disponible à moins que : L'activité (Activité manquante) soit marquée comme achevée |
| Completed Recordings                                            |                 |                                                                                         |
| Webinaire Athenap<br>Rencontre Virtuelle du 22 juillet<br>Links | Module 13       |                                                                                         |
| Course Settings<br>Download Recorder(Windows   Mac)             | Accès restreint | Non disponible à moins que : L'activité (Activité manquante) soit marquée comme achevée |
|                                                                 |                 |                                                                                         |

| Procédure détaillée pour les enregistrements sur Panopto |

> Une fois dans le Panopto Viewer, cliquer sur « partager » (l'icône réseau en haut à droite) pour modifier la vidéo.

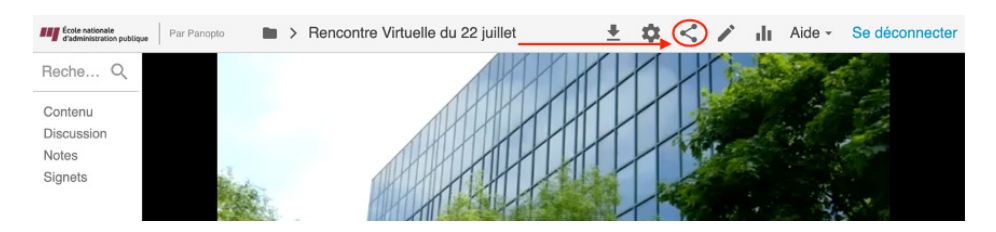

#### Étape 4

- > Sélectionner l'option de partage: « Toute personne qui a le lien »
- MÉTHODE 1 —
- 1. Sélectionner « Toute personne qui a le lien ».
- 2. Cliquer sur Enregistrer les modifications.
- Envoyer le lien URL de l'enregistrement Panopto à toute personne dont on permet le visionnement.

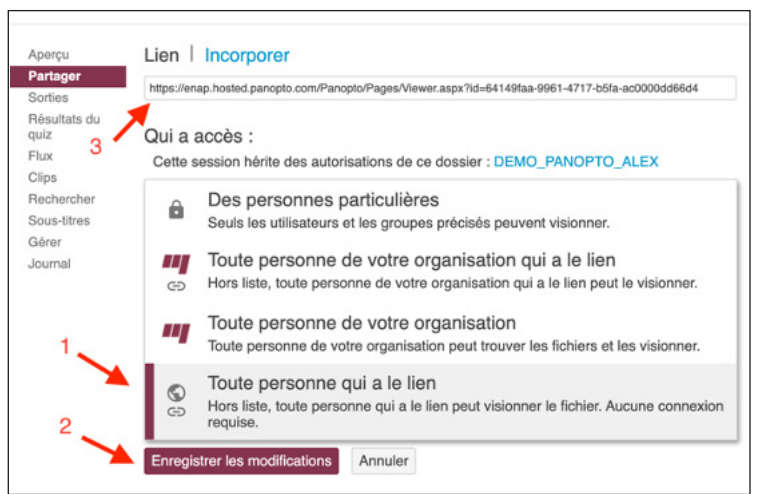

#### - MÉTHODE 2 -

- 1. Sélectionner sur « Ajouter des participants à la réunion »
- 2. Cliquer sur « Inviter des gens »
- Saisir le nom ou le courriel de la personne à inviter. Quand son nom apparaît dans une liste, le sélectionner. Si le nom n'apparaît pas, vous pouvez copier/coller le courriel de la personne.
- Composer un message et assurer vous le la case « Aviser les gens par courriel » est bien cochée.
- 5. Cliquer sur Envoyer puis enregistrer les modifications.

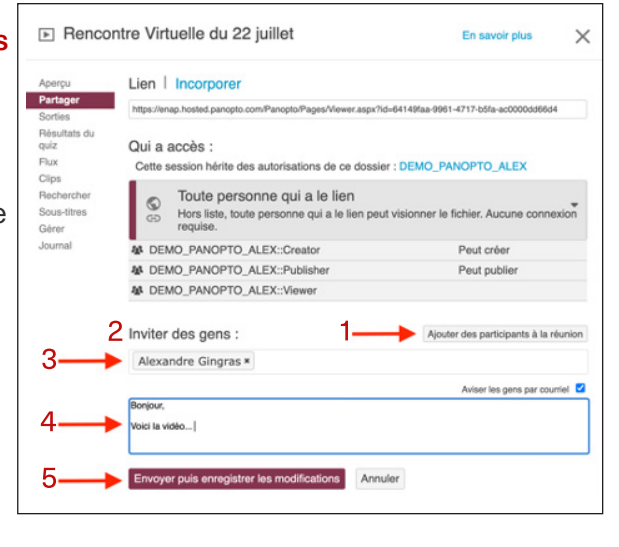

#### > INSÉRER UN ENREGISTREMENT PANOPTO DANS ATHENAP

Le bloc Panopto permet de rendre disponibles aux étudiants d'un cours Moodle donné les enregistrements Panopto. Ces enregistrements sont affichés par défaut selon la date la plus ancienne à la plus récente et au nombre de cent (100).

Étant donné que l'organisation de ces enregistrements ne peut se faire directement dans le bloc Panopto, il est suggéré de rendre disponibles ces enregistrements directement dans les sections du cours Athenap. Voici comment :

1. Se connecter à Athenap et sélectionner la page de votre cours.

| Ŷ    |                  | ٨P   | Rechercher un cours  | 1                                                            |  |  |  |  |  |  |  |
|------|------------------|------|----------------------|--------------------------------------------------------------|--|--|--|--|--|--|--|
| Aide | Gter ses sources | VACS | Dictionnaire de l'AP | Recherche/veille                                             |  |  |  |  |  |  |  |
|      | Connexion        |      |                      |                                                              |  |  |  |  |  |  |  |
|      |                  |      | Nom de l'utilisateur |                                                              |  |  |  |  |  |  |  |
|      |                  |      | Mot de passe         |                                                              |  |  |  |  |  |  |  |
|      |                  |      |                      | Se souvenir du nom d'utilisateur     Connexion               |  |  |  |  |  |  |  |
|      |                  |      | Ve                   | sus avez oublié votre nom d'utilisateur et/ou mot de passe ? |  |  |  |  |  |  |  |
|      |                  |      |                      | Votre navigateur doit supporter les témoins (cookies) 🛞      |  |  |  |  |  |  |  |

2. Une fois dans le cours Moodle, cliquer sur Activer le mode édition.

| 🕷 Accu | eil 🛛 🏘 Tableau de bord | 🚔 Mes cours 👻 🔒        | 🛦 Cours actuel 👻 |                                                          |
|--------|-------------------------|------------------------|------------------|----------------------------------------------------------|
| Aide   | Citer ses sources VAC   | S Dictionnaire de l'AP | Recherche/veille | Activer le mode édition 🗷 Cacher les blocs 🖍 Plein écran |
|        |                         |                        |                  |                                                          |
| B⇒ N   | les cours > DEMO_PANO   |                        |                  |                                                          |

3. Repérer le bloc Panopto, dans la partie de gauche de votre page Athenap, sous Administration.

| <b>≡</b> Panopto                          | - < |
|-------------------------------------------|-----|
| Live Sessions<br>No Live Sessions         |     |
| Completed Recordings<br>Webinaire Athenap |     |
| Links                                     |     |
| Download Recorder(Windows   Mac)          |     |

| Procédure détaillée pour les enregistrements sur Panopto |

- Dans ce bloc, repérer l'enregistrement que l'on souhaite rendre disponible dans un module sur Athenap. Faire un clic droit avec la souris sur l'enregistrement pour ouvrir un menu contextuel.
- Sélectionner Copier l'adresse du lien. Ceci a pour effet de garder en mémoire l'adresse URL de l'enregistrement.

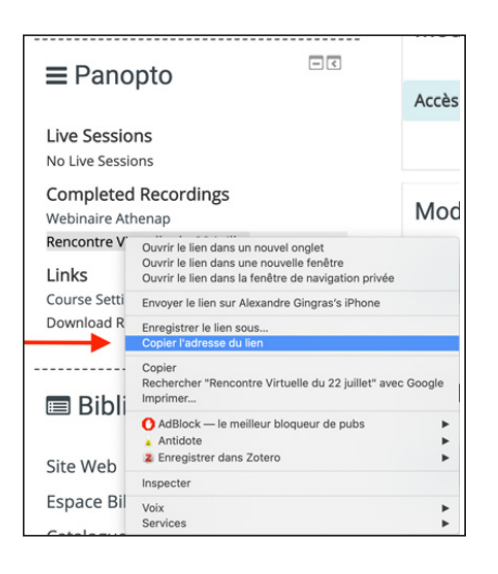

 Repérer le module ou la section où l'on désire insérer l'enregistrement et cliquer sur « Ajouter une activité ou une ressource ».

|                                           | Modifier*                         |
|-------------------------------------------|-----------------------------------|
| 🚸 🔞 Test Forum : dépôt vidéos étudiants 🧪 | Modifier 🛓 🔽                      |
|                                           | Ajouter une activité ou ressource |

7. Dans la fenêtre qui apparaît, sélectionner URL et cliquer sur le bouton Ajouter.

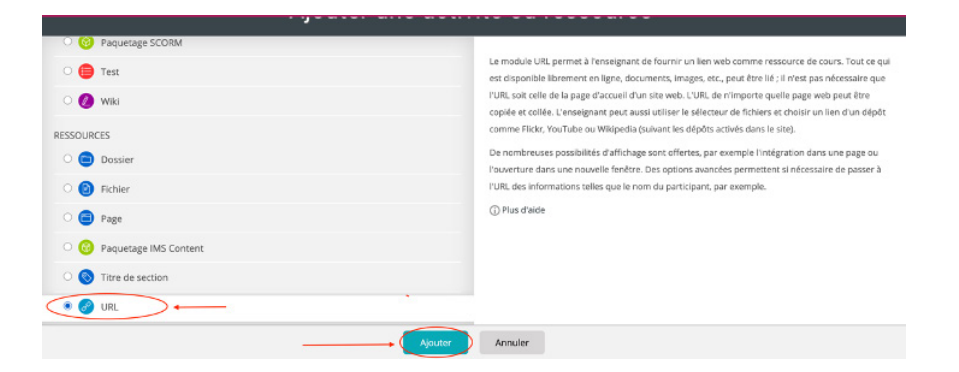

- 8. Saisir les informations pour Ajouter une URL.
  - 1. À Nom, saisir le titre que l'on veut donner à la ressource.
  - À URL externe, coller l'adresse URL de l'enregistrement Panopto copiée plus tôt.
  - 3. À Apparence et Affichage, cliquer sur le menu déroulant et sélectionner « Dans une fenêtre surgissante ».
  - 4. Cliquer sur le bouton **Enregistrer** et revenir au cours.

| Sénéraux                                               | / Tout depirer                         |
|--------------------------------------------------------|----------------------------------------|
|                                                        | Vous devez remplir ce champ.           |
| 2 URL externe -                                        |                                        |
|                                                        | Choisir un lien                        |
| Description                                            | Trespecter - B I II II II I II II II D |
|                                                        | Ohamin: p                              |
| ficher la description sur la page de<br>cours          | 0                                      |
| pparence                                               |                                        |
|                                                        | Dans une feniltre surgissante 👻        |
| Largeur de la fenêtre (en pixels)                      | 620                                    |
| Hauteur de la fenêtre (en pixels)                      | 450                                    |
| cher la description de la ressource<br>/ariables d'URL | 8                                      |
| téglages courants                                      |                                        |
| testreindre l'accès                                    |                                        |
| chèvement d'activité                                   |                                        |
| ags                                                    |                                        |
| Compétences                                            |                                        |

9. Le lien URL de la vidéo est maintenant sous le module choisi. Lorsque les étudiants cliqueront dessus, une fenêtre surgissante avec la vidéo apparaîtra.

| e e Rencontre Virtuelle du 22 juillet                                                                               | •                                 | Annonces 🥖                                                                         | Modifier 📜                                                                                    |
|----------------------------------------------------------------------------------------------------|-----------------------------------|------------------------------------------------------------------------------------|-----------------------------------------------------------------------------------------------|
| enap.hosted.panopto.com/Panopto/Pages/Viewer.aspx?id     folderatesides     publice     Par Panopto     Par Panopto | d=64149faa-9961-4717-b5<br>Aide - | P 🕞 Rencontres Zaam du caurs 🥖                                                     | Modifier* 🗹                                                                                   |
| Reche Q<br>Contenu                                                                                                  | +                                 | Module 1 🧭                                                                         | + Ajouter une activite ou ressouro                                                            |
| Notes<br>Signets                                                                                                    |                                   | Test Forum : dépôt vidéos étudiants     Of Vidéo rencontre virtuelle du 22 juillet | Modifier <sup>™</sup> <u>€</u><br>Modifier <sup>™</sup><br>+ Ajouter une activité ou ressourc |
| Auto-play is disabled in your web brow                                                                              | ser. Press play to start.         | Module 2 🖉                                                                         | Modifie<br>soit marquée comme achevée                                                         |
| 10 0.02 ·                                                                                                    | -0.38 m()) 1 x al                 |                                                                                    | - Ajouter une activité ou ressourc                                                            |
| , <b>U</b>                                                                                                    | Mitesse Qualité     Module 10     | Module 3 🥖                                                                         | Modifier                                                                                      |

> Permettre aux étudiants d'enregistrer une vidéo et la rendre disponible dans un forum sur Athenap

#### Étape 1

> Se connecter à Athenap et sélectionner la page de votre cours.

| ر 💞  | VTHEN'            | ٨P   |                      |                                                         | Rechercher un cours | 9 |
|------|-------------------|------|----------------------|---------------------------------------------------------|---------------------|---|
| Aide | Citer ses sources | VACS | Dictionnaire de l'AP | Recherche/veille                                        |                     |   |
|      |                   |      |                      | Connexion                                               |                     |   |
|      |                   |      | Nom de l'utilisateur |                                                         |                     |   |
|      |                   |      | Mot de passe         | Se souvenir du nom d'utilisateur                        |                     |   |
|      |                   |      | ~                    | Connexion                                               |                     |   |
|      |                   |      |                      | Votre navigateur doit supporter les témoins (cookies) 🛞 |                     |   |

Étape 2

- CRÉER UN DOSSIER D'ATTRIBUTION DANS PANOPTO -
- > Cliquer sur le lien « Course Settings » du bloc Panopto sur la gauche de la page.
- Cliquer sur l'onglet « Aperçu » et cliquer sur « Créer un dossier d'attribution ». Les étudiants pourront alors enregistrer leurs vidéos dans ce dossier.

|                           | S_TEST_ELEN                                                                |                                                                                                    |                                                                             | × |
|---------------------------|----------------------------------------------------------------------------|----------------------------------------------------------------------------------------------------|-----------------------------------------------------------------------------|---|
| <b>Aperçu</b><br>Partager | Informations sur le o                                                      | dossier                                                                                                    |                                                                             |   |
| Paramètres                | Nom                                                                        | COURS_TEST_ELEN Modifier                                                                                                    |                                                                             |   |
| Commander                 | Dossier parent                                                             | Projets de recherche Modifier                                                                                                    |                                                                             |   |
| Gérer                     |                                                                            |                                                                                                    |                                                                             |   |
|                           | Description                                                                |                                                                                                    |                                                                             |   |
|                           | Modifier                                                                   |                                                                                                    |                                                                             |   |
|                           | Dossier d'attributior                                                      | 1                                                                                                    |                                                                             |   |
|                           | Créer un dossier                                                           | d'attribution                                                                                                    |                                                                             |   |
|                           | Un dossier d'attributio<br>consulter de créer et<br>dossier d'attribution, | on est un sous-dossier spécial qui permet au<br>de soumettre des sessions en privé. En tant «<br>vous pouvez consulter et contrôler tout le co | x utilisateurs pouvant le<br>que créateur de ce<br>ontenu qui y est soumis. |   |

19

- > Le nom du dossier sera identifié par le sigle du cours et la mention « attribution » et il s'affichera sous « Dossier d'attribution ».
- Cliquer sur « Fermer » lorsque vous voulez empêcher les étudiants d'ajouter du contenu dans ce dossier.

| Aperçu                           | Informations sur le                                                      | dossier                                                                                                    |  |
|----------------------------------|--------------------------------------------------------------------------|----------------------------------------------------------------------------------------------------|--|
| Partager                         | Nom                                                                      | COURS_TEST_ELEN Modifier                                                                                                    |  |
| Parametres<br>Commander<br>Gérer | Dossier parent                                                           | Projets de recherche Modifier                                                                                                    |  |
|                                  | Description                                                              |                                                                                                    |  |
|                                  | Modifier                                                                 |                                                                                                    |  |
|                                  | Dossier d'attributio                                                     | n .                                                                                                    |  |
|                                  | COURS_TEST_ELI                                                           | EN [attributions]                                                                                                    |  |
|                                  | Un dossier d'attribut<br>consulter de créer et<br>dossier d'attribution, | ion est un sous-dossier spécial qui permet aux utilisateurs pouvant le<br>de soumettre des sessions en privé. En tant que créateur de ce<br>vous pouvez consulter et contrôler tout le contenu qui y est soumis. |  |
|                                  | Fermer                                                                   |                                                                                                    |  |

- > Créer un forum sur votre page de cours afin de permettre aux étudiants d'y déposer leurs vidéos.
- > « Activer le mode édition » une fois sur votre page de cours Athenap.

| mode édition 🖽 Cacher les blocs 🥕 Plein écran |
|-----------------------------------------------|
|                                               |
|                                               |
|                                               |

> Ajouter une activité dans le module en question.

| DEMO_PANO     |                                             |                                     |
|---------------|---------------------------------------------|-------------------------------------|
| Participants  | The Module 1 Z                              | Modifier                            |
| 🖤 Badges      |                                             |                                     |
| 🚔 Compétences | 🕀 🛛 🙉 Test Forum : dépôt vidéos étudiants 🧭 |                                     |
| Notes 1       |                                             | Modifier* 👱 🗹                       |
| Plan de cours |                                             | + Ajouter une activité ou ressource |

> Choisir l'activité forum et « Ajouter ».

| Clavardage   | Le module d'activité forum permet aux participants de tenir des discussions<br>asynchrones, c'est-à-dire ne nécessitant pas leur participation au même moment.               |
|--------------|----------------------------------------------------------------------------------------------------|
| Consultation | Divers types de forums peuvent être choisis, comme un forum standard, où chaoun<br>pour lacear de peuveiller dissussions à a laceare qual moment qu'un forum et desaue       |
| O 🔕 Devair   | participant doit lancer exactement une discussion, ou encore un forum de questions et                                                                                        |
| 🖲 🐻 Forum    | réponses où ils doivent écrire un message avant de voir ceux des autres participants.<br>L'enseignant peut autoriser que des fichiers soit joints aux messages des forums.   |
| े 😑 Leçon    | Les images jointes sont affichées dans le message. Les participants peuvent s'abonner<br>à un forum afin de recevoir les messages des forums par courriel. L'enseignant peut |

> Nommer votre forum, ajouter une description ou des consignes et « Enregistrer ».

| <ul> <li>Navigation</li> </ul> | EB    | Ajouter un Forum à Module 1 ()             |             |
|--------------------------------|-------|--------------------------------------------|-------------|
|                                | + 0 - | <ul> <li>Généraux</li> </ul>               | Tout déplie |
| Tableau de bord                |       |                                            |             |
| 🖗 Accueil du site              |       | Nom du forum •                             |             |
| Pages du site                  |       | Description Ten La La La La La La La La La |             |
| <ul> <li>Mes cours</li> </ul>  |       |                                            |             |
| ✓ DEMO_PANO                    |       |                                            |             |
| Participants                   |       |                                            |             |
| T Badges                       |       |                                            |             |
| ▲ Compétences                  |       |                                            |             |
| Notes                          |       |                                            |             |
| Plan de cours                  |       | Chemin: p                                  |             |
|                                |       |                                            |             |

#### Étape 4

- VISIONNER LES VIDÉOS ÉTUDIANTES DÉPOSÉES DANS LE FORUM -
- > À noter que par défaut, vous pouvez voir toutes les vidéos des étudiants, par contre l'étudiant peut uniquement voir sa vidéo et non celles des autres étudiants.
- Si vous souhaitez rendre visibles les vidéos étudiantes, d'abord, informez-les de votre intention et obtenez leur consentement, ensuite vous devez les déplacer dans le dossier général du cours.
- > Entrer dans le forum en question.

|                                           | Modifier *                          |
|-------------------------------------------|-------------------------------------|
| 👻 🔞 Test Forum : dépôt vidéos étudiants 🖉 | Modifier 🗽 ਓ                        |
|                                           | 🕂 Ajouter une activité ou ressource |

> Sélectionner la discussion de l'étudiant dont vous souhaitez visionner la vidéo.

| A Navigation                                     | DC    | Test Forum   | n : dépôt vidéos   | étudiants            |          |                 |
|--------------------------------------------------|-------|--------------|--------------------|----------------------|----------|-----------------|
|                                                  | 4 0 · |              |                    |                      |          |                 |
| Tableau de bord                                  |       |              |                    |                      |          |                 |
| R Accueil du site                                |       |              |                    | Ajouter une dise     | cussion  |                 |
| Pages du site                                    |       |              |                    |                      |          |                 |
|                                                  |       |              | lancée par         | Réponses             | Non lu_/ | Dernier message |
| <ul> <li>Mes cours</li> </ul>                    |       | Discussion   | THE R. P. P. LEWIS | to the second second |          |                 |
| <ul> <li>Mes cours</li> <li>DEMO_PANO</li> </ul> |       | test vidéo 3 | Étudiant Fictif    | 0                    | 0        | Étudiant Fictif |

# 22

> Appuyer sur la vidéo et visionner dans le Panopto Viewer.

| 8                                                      | test vidéo 3<br>par Étudiant Fictif, mardi, 21 juillet 2020, 10:02 |           |          |           |         |
|--------------------------------------------------------|--------------------------------------------------------------------|-----------|----------|-----------|---------|
| DEMO_                                                  | TEST_DAVID                                                         |           |          |           |         |
|                                                        |                                                                    |           |          |           |         |
|                                                        | Par Person DEMO_TEST_Panopto > DEMO_TEST_DAVID                     | Permalien | Modifier | Supprimer | Répond  |
| che Q,<br>ntenu<br>pussion                             | Par Parageta M DEMO_TEST_Panopto > DEMO_TEST_DAVID                 | Permalien | Modifier | Supprimer | Répondr |
| che Q,<br>chenu<br>cossion<br>les<br>nets              | Par Person DEMO_TEST_Panopto > DEMO_TEST_DAVID                     | Permalien | Modifier | Supprimer | Répond  |
| ten unun<br>che Q.<br>rtenu<br>cussion<br>tes<br>neta  | Par Paragen  B DEMO_TEST_Panopto > DEMO_TEST_DAVID                 | Permalien | Modifier | Supprimer | Répond  |
| che unité<br>che Q,<br>reenu<br>custion<br>les<br>nets | Par Parageto > DEMO_TEST_Panopto > DEMO_TEST_DAVID                 | Permalien | Modifier | Supprimer | Répond  |

| Procédure détaillée pour les enregistrements sur Panopto |